## Step by Step guide to use Karr Security System

Time needed: 20 minutes

Step by Step guide to use karr security system app with a vehicle. Karr security system guide will help you setup your login and detail demonstrations of how to use Karr security system app on your Android or Apple iphone.

1. Go to your phone's app store. Google Play, or Appstore on iphone how to download karr security system app

## 2. Open the companion app, Karr BT, Karr SWAT

there are 3 different variations of the app based on the coveerage you selected when you purchased Karr Security Alarm system.

3. Type in your USERNAME, (usually it's your email address) and password (see welcome email)

Make sure to use the email address you provided to the dealership when you purchased your vehicle and karr alarm system

4. Check your email inbox or spam folder for a welcome email from SWDS, karr security alarm provider.

if you can't find this information call or text Ask for Q Ali to get this email

5. click on scan for vehicle button and customize your karr alarm system settings via karr app

Congratulations! you did it. you have successfully setup karr alarm system app.

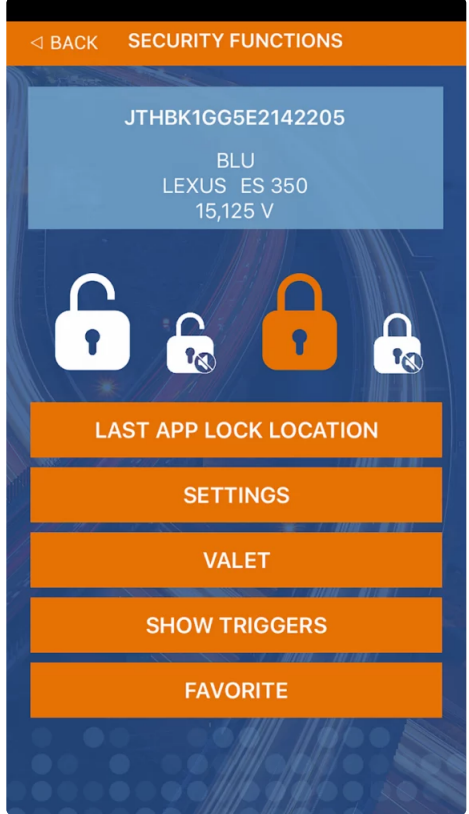

6. Bonus: A video showing how to use Karr security Alarm system on your phone Click here to <u>watch video</u>